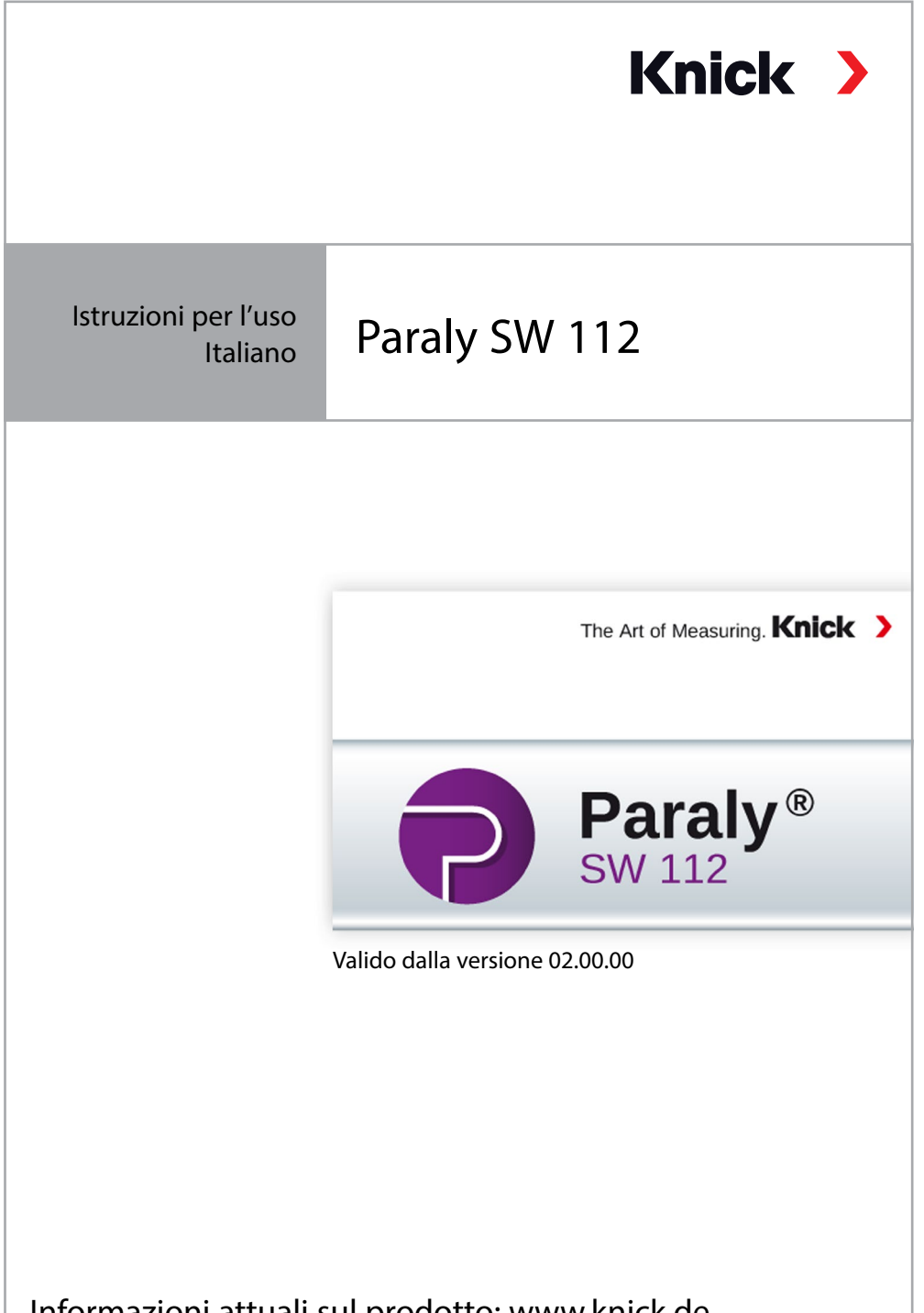

Informazioni attuali sul prodotto: www.knick.de

### Si prega di osservare:

Il software PC Paraly SW112 a partire dalla versione 02.00.00 non supporta più la serie di apparecchi Portamess.

Per gli apparecchi della serie Portamess utilizzare il software PC Paraly SW112 delle versioni 01.xx.xx.

# Sommario

| Avvio                                                      | 4  |
|------------------------------------------------------------|----|
| Introduzione                                               | 4  |
| Requisiti del sistema                                      | 4  |
| Installazione                                              | 4  |
| Avvio del programma                                        | 5  |
| Prime fasi                                                 | 5  |
| Collegamento e attivazione dell'apparecchio di misurazione | 6  |
| Gestione degli accessi                                     | 7  |
| Misurazione                                                | 8  |
| Logger apparecchio                                         | 14 |
| Configurazione                                             |    |
| Generale                                                   | 17 |
| Controllo del sensore per i sensori Memosens               | 18 |
| Misurare e calibrare                                       | 19 |
| Logger apparecchio                                         |    |
| Informazioni                                               | 21 |
| Aggiornamento del software dell'apparecchio                |    |
| Diagrammi di rete sensore (solo per sensori pH e Oxy)      | 24 |
| Indice                                                     | 25 |
|                                                            |    |

## Introduzione

Il software per PC Paraly SW 112 completa gli apparecchi dotati di interfaccia computer della serie Portavo 904, 907 e 908 della ditta Knick Elektronische Messgeräte e consente la comoda amministrazione dei dati, che vengono raccolti con gli apparecchi, e la semplice e chiara configurazione degli apparecchi.

# Requisiti del sistema

Un PC con:

- sistema operativo Windows 7/8/10<sup>1)</sup> (32 bit oppure 64 bit)
- Microsoft .Net Framework 4.6 (già incluso in Windows 10)
- collegamento USB 2.0

### Installazione

Iniziare l'installazione con un doppio clic sul file ParalySetup.exe. <sup>1)</sup>Questo file è disponibile nella cartella Software.

Per prima cosa avviene la selezione della lingua di installazione.

**Nota:** è possibile adattare l'impostazione della lingua di utilizzo del SW Paraly in ogni momento dopo l'installazione in Paraly, indipendentemente dalla lingua di installazione selezionata. La modifica della lingua determina il riavvio del programma.

L'installazione di Paraly è possibile per tutti gli utenti del PC (in questo caso sono necessari i diritti dell'amministratore) o per l'utente che ha eseguito l'accesso in quel momento (senza diritti dell'amministratore).

<sup>1)</sup> Con l'utilizzo di un computer dotato di Windows 7 assicurarsi, prima dell'installazione di Paraly, che sia installato Microsoft .Net Framework 4.6 (download gratuito alla pagina www.microsoft. com).

# Avvio del programma

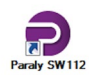

Con un doppio clic sull'icona del programma si avvia l'applicazione.

**Nota:** non è possibile comunicare da più programmi Paraly avviati con uno e con lo stesso apparecchio di misurazione.

### **Prime fasi**

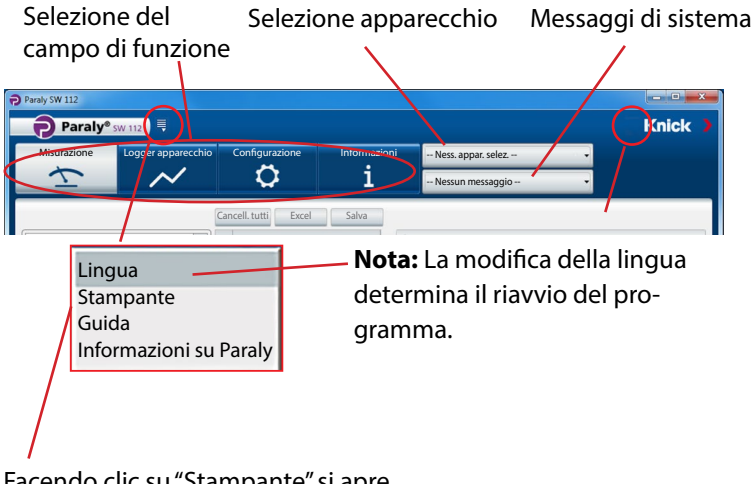

Facendo clic su "Stampante" si apre la selezione delle stampanti.

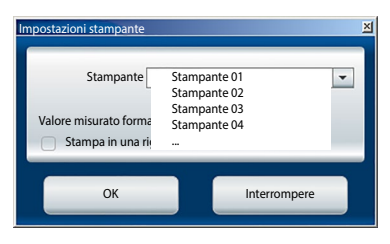

# Collegamento e attivazione dell'apparecchio di misurazione

### Apparecchi della serie Portavo:

Ogni apparecchio di misurazione viene collegato, mediante il cavo USB fornito, all'interfaccia USB del PC.

Gli apparecchi della serie Portavo vengono riconosciuti automaticamente dal PC. Durante il collegamento di numerosi apparecchi di misurazione avviene l'attivazione dell'apparecchio desiderato nella finestra "Selezione apparecchio di misurazione modificata" sul tab "Portavo (USB)".

Un clic sul pulsante per la selezione dell'apparecchio apre questa finestra.

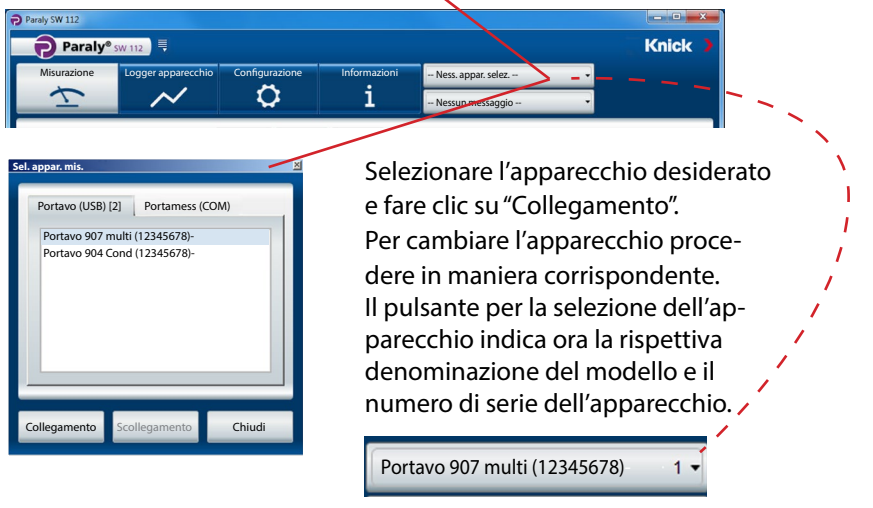

Il pulsante "Scollegamento" termina il collegamento all'apparecchio di misurazione attivo.

**Nota:** quando nell'apparecchio di misurazione selezionato è attiva la funzione logger, questa viene segnalata con un punto rosso sul pulsante "logger apparecchio".

# Gestione degli accessi

Negli apparecchi Portavo 904/907/908, l'accesso a determinate funzioni può essere protetto attraverso la gestione degli accessi (opzione 001 SOP<sup>1)</sup>). La configurazione della gestione degli accessi può essere effettuata sia nell'apparecchio che tramite Paraly SW112. Se la gestione degli accessi è attivata nell'apparecchio collegato, è necessario inserire i dati di accesso anche in Paraly. In Portavo 904, l'accesso è realizzato tramite codici di accesso e in Portavo 907/908 tramite gestione utenti e codici PIN.

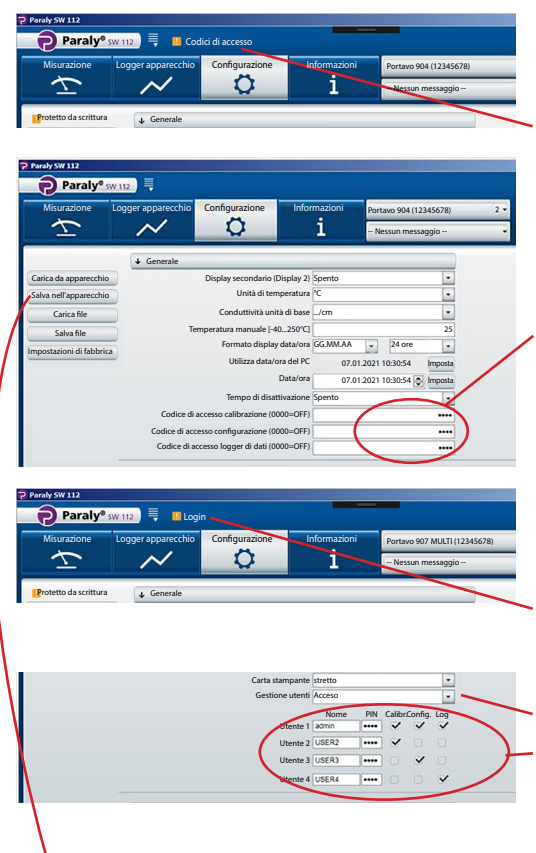

#### Portavo 904:

Quando si richiamano funzioni protette, verrà chiesto di inserire i relativi codici di accesso.

Qui è possibile assegnare i codici di accesso o cambiare quelli esistenti, separati per campo di funzione.

### Portavo 907/908:

Quando si richiamano funzioni protette, verrà chiesto di inserire i dati di accesso.

Dopo aver attivato la "Gestione utenti" (selezione "Accesso"), in quest'area è possibile impostare i diritti utente con nome utente e relativi campi di funzione oppure modificare quelli esistenti.

### Per tutti gli apparecchi della serie Portavo:

Dopo aver completato le voci, trasferite le impostazioni al dispositivo con "Salva nell'apparecchio".

1) Attivazione dell'opzione in Portavo, vedere istruzioni per l'uso Portavo.

Il campo di funzione "Misurazione" consente la visualizzazione e la registrazione dei valori misurati forniti dall'apparecchio.

|                                    |                     |                        |                            |                           |                 |                           |          | u× |
|------------------------------------|---------------------|------------------------|----------------------------|---------------------------|-----------------|---------------------------|----------|----|
| Paraly® sw 112                     |                     |                        |                            |                           |                 | Kn                        | ick      |    |
| Misurazione Logger apparecchio Cor | nfigurazione        | Informazioni<br>1      | Portavo 907 I<br>Nessun me | MULTI (123456<br>essaggio | 578) 1 <b>-</b> |                           |          |    |
| Logger PC: Intervallo              | Cancella<br>Attuale | Excel                  | Salva                      | Carica                    | Stampa          |                           |          |    |
| Intervalio [s]                     | Tempo               | I<br>Valore pH<br>[pH] | I<br>Tensione pH T<br>[mV] | I<br>Temperatura<br>[°C]  | I<br>Sensoface  | I<br>Sensore<br>N. ordine |          |    |
|                                    | 06.01.2021 08:2     | 4:04 4,489             | 148,7                      | 25,0                      | OK              | SE515/1-MS                |          |    |
|                                    | 06.01.2021 08:2     | 4:05 4,489             | 148,7                      | 25,0                      | OK              | SE515/1-MS                |          |    |
| Avvio Arresto                      | 06.01.2021 08:2     | 4:06 4,489             | 148,7                      | 25,0                      | OK              | SE515/1-MS                |          |    |
|                                    | 06.01.2021 08:2     | 4,489                  | 148,7                      | 25,0                      | OK              | SE515/1-MS                |          |    |
| Registrare valore attuale          | 06.01.2021 08:2     | 4:08 4,489             | 148,7                      | 25,0                      | OK              | SE515/1-MS                |          | -  |
| e stampa                           |                     |                        | -                          | <u> </u>                  | Nur             | nero: 25 Selezi           | onato: 1 |    |
| Valore pH                          | (I) Valore p        | он (рн) 🗌 (I) Те       | nsione pH [mV              | (I)Tem                    | peratura [°C]   |                           |          |    |
| п рн 4,489                         |                     |                        | Mod                        | ifica de                  | elle gra        | ndezze                    | del      |    |
| Tensione pH 1487 mV                | 5,6                 |                        | cam                        | po tabe                   | elle e d        | iagramr                   | ni.      |    |
| Temperatura                        | 5,2                 |                        |                            |                           |                 |                           |          |    |
|                                    | Valor               | e pH: 4,489 pH         |                            |                           |                 |                           |          |    |
|                                    | 4,8 06.01           | .2021 08:24:04         |                            |                           |                 |                           |          | •  |

Le visualizzazioni dei valori misurati si possono ingrandire con un clic del mouse e posizionare nella posizione preferita dello schermo.

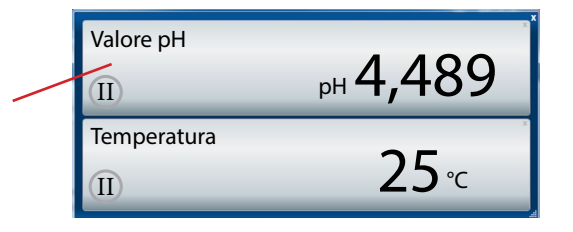

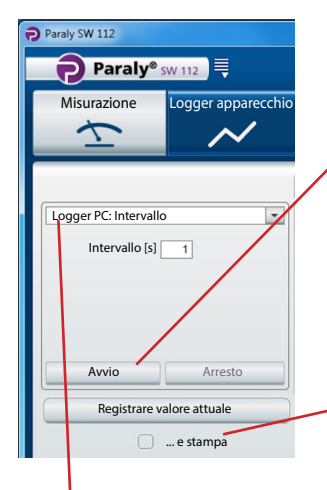

**Attenzione!** Con il logger PC le misurazioni avviate vengono salvate solo su PC, non sull'apparecchio.

Utilizzare "Avvio" per iniziare la registrazione secondo i parametri impostati. Un punto rosso sul pulsante "Misurazione" segnala il logger PC attivato. "Arresto" termina la registrazione.

Utilizzare "Registrare valore attuale", per raccogliere un singolo valore.

Se è attivo "...e stampa", questo valore viene contemporaneamente stampato.

Selezione logger PC

| Intervallo | Possibile per tutte le misurazioni |                       |  |  |  |
|------------|------------------------------------|-----------------------|--|--|--|
|            | Parametro:                         | Specifica del valore: |  |  |  |
|            | Intervallo                         | [s]                   |  |  |  |

#### Misurazione: pH, Redox

| Soglia     | Parametri: 1)         | Specifiche del valore limite<br>(minimo /massimo): |
|------------|-----------------------|----------------------------------------------------|
|            | Valore pH             | [pH]                                               |
|            | Tensione pH           | [mV]                                               |
|            | Valore rH             | [rH]                                               |
|            | <b>Tensione Redox</b> | [mV]                                               |
|            | Temperatura           | [°C oppure °F]                                     |
| Differenza | Parametri: 1)         | Specifiche del valore della differenza:            |
|            | Valore pH             | [pH]                                               |
|            | Tensione pH           | [mV]                                               |
|            | Valore rH             | [rH]                                               |
|            | Tensione Redox        | [mV]                                               |
|            | Temperatura           | [°C oppure °F]                                     |

1) Parametri in funzione dal sensore collegato e dalla configurazione.

#### Misurazione: Conduttività

| Soglia     | Parametri: <sup>1)</sup> | Specifiche del valore limite<br>(minimo /massimo): |
|------------|--------------------------|----------------------------------------------------|
|            | Conduttività             | [µS/cm]                                            |
|            | Conduttività (comp.)     | [µS/cm]                                            |
|            | Salinità                 | [g/kg]                                             |
|            | TDS                      | [mg/l]                                             |
|            | Concentrazione           | [% in peso]                                        |
|            | Temperatura              | [°C oppure °F]                                     |
| Differenza | Parametri: 1)            | Specifiche del valore della differenza:            |
|            | Conduttività             | [µS/cm]                                            |
|            | Salinità                 | [g/kg]                                             |
|            | TDS                      | [mg/l]                                             |
|            | Concentrazione           | [% in peso]                                        |
|            | Temperatura              | [°C oppure °F]                                     |

### **Misurazione: Ossigeno**

| Soglia     | Parametri: 1)            | Specifiche del valore limite<br>(minimo /massimo): |
|------------|--------------------------|----------------------------------------------------|
|            | Pressione parz.          | [mbar]                                             |
|            | Concentrazione (liquido) | [%]                                                |
|            | Concentrazione (gas)     | [mg/l]                                             |
|            | Saturazione              | [%Air]                                             |
|            | Pressione (assoluta)     | [mbar]                                             |
|            | Temperatura              | [°C oppure °F]                                     |
| Differenza | Parametri: 1)            | Specifiche del valore della differenza:            |
|            | Pressione parz.          | [mbar]                                             |
|            | Concentrazione           | [mg/l]                                             |
|            | Saturazione              | [%Air]                                             |
|            | Pressione (assoluta)     | [mbar]                                             |
|            | Temperatura              | [°C oppure °F]                                     |

**Nota:** L'esatto comportamento del logger è descritto nel capitolo "Logger di dati" delle istruzioni per l'uso Portavo.

# Misurazione

I dati raccolti vengono rappresentati sotto forma di tabella e come schermata di diagramma. Con l'aiuto dei pulsanti sopra la tabella, i dati possono essere cancellati, aperti direttamente in Excel oppure salvati come file (\*.csv oppure \*.xls)

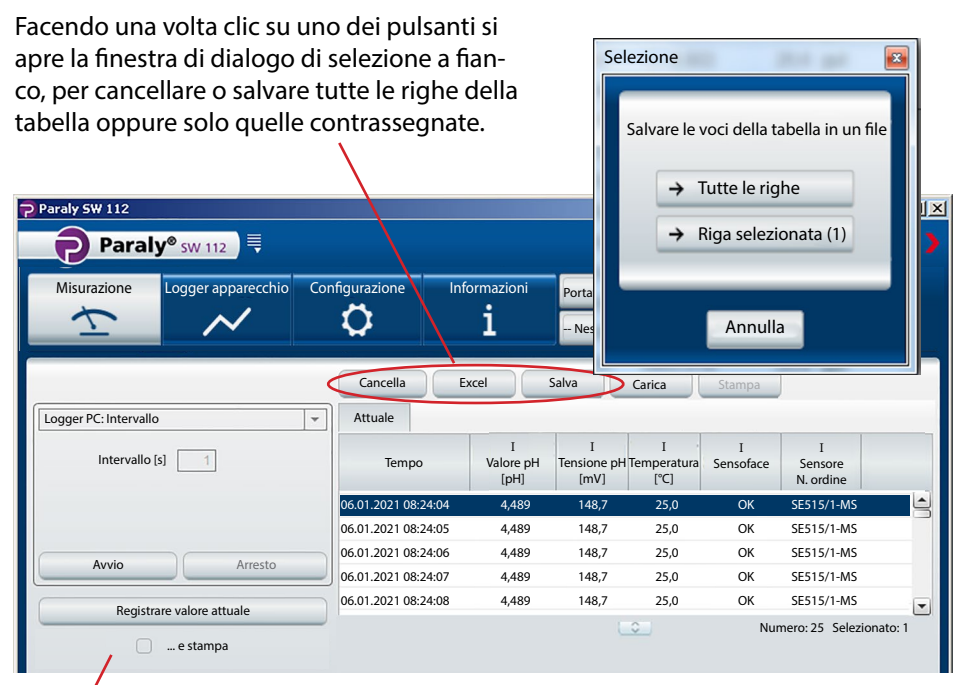

Le stampe si differenziano a seconda delle impostazioni di stampante selezionate.

| Impostazioni stampante 🛛 🛛                                                     | 01/27/2016 09:53:43<br>pH value [pH]:                                                                             | 7.14                                                   | Paraly SW 112 Ver. 1.7.<br>Knick Elektronische Messge<br>01/27/2016 09:53:19                                                                                                    | räte GmbH & Co. KG                                                      |
|--------------------------------------------------------------------------------|----------------------------------------------------------------------------------------------------|--------------------------------------------------------|----------------------------------------------------------------------------------------------------|-------------------------------------------------------------------------|
| Stampante Stampante 01   Valore misurato formato stampante  Stampa in una riga | pH voltage [mV]<br>Temperature [°C]:<br>Sensor serial no.:<br>Latest calibration:<br>Zero [mV]:<br>Slope [mV/pH]: | 0<br>25.0<br>11000<br>01/11/2016 08:53:<br>7.8<br>54.5 | Sensor<br>Sensor type: pH (glass), Me<br>Order no.:<br>Serial no.:<br>Manufacturer:<br>Sensor TAG:                                                                              | mosens®<br>SE515/1-MS<br>11000<br>Knick<br>myTag                        |
| OK Interrompere                                                                | e la stampa dei c                                                                                                 | lati                                                   | Latest calibration<br>Sensoface:<br>Latest calibration:<br>Zero [pH]:<br>Zero [mV/]:<br>Slope [%]:<br>Slope [%]:<br>Temperature offset [K]:<br>Operating time [h]:<br>Wear [%]: | good<br>01/11/2016 09:53:00<br>7.14<br>92.0<br>54.5<br><br>442.00<br>76 |
| peratura) + marcatura orario avvi<br>0 25,0 27.01.2021 10:1                    | iene in una riga.                                                                                                 |                                                        | SIP:<br>Device<br>Model:<br>Serial no.:<br>Hardware version:<br>Software version:                                                                                               | 23<br>Portavo 907 Multi pH<br>555002<br>1<br>1.5.0 (Build 10404)        |

- Di

↓ Conduttività

00

Conduttività [µS/cm] Temperatura [°C

La rappresentazione grafica del diagramma è personalizzabile. Facendo una volta clic sul simbolo (i) si apre una finestra di informazioni, in cui sono elencate le diverse possibilità.

|   | i, în cui sono elencate le d           | iverse possibilità.                      | 000 26,4   |            |
|---|----------------------------------------|------------------------------------------|------------|------------|
| ſ | Info                                   |                                          |            |            |
| l |                                        |                                          |            | 1M         |
|   | Doppio clic (area del diagramma)       | → Adattare automaticamente la vista alla | a curva    |            |
|   | Doppio clic (asse X o Y)               | → Adattare automaticamente l'asse alla   | curva      |            |
|   | Trascinamento con il mouse (asse X o V | ') → Spostare la vista                   | N          |            |
|   | Rotella del mouse (asse X o Y)         | → Ingrandire/rimpicciolire la vista      |            |            |
|   | Selezione di righe nella tabella       | → Curva dei valori selezionati           | ¥          |            |
|   |                                        | Chiudi                                   |            |            |
|   |                                        |                                          | 05.08.2013 | 05.08.2013 |

Facendo clic sul simbolo (a) l'attuale schermata di diagramma viene copiata come grafico nella memoria temporanea, dove rimane disponibile ad es. per programmi di grafica e testo.

Posizionando il cursore del mouse su un qualsiasi punto dell'asse y, i valori corrispondenti vengono visualizzati in una finestra di informazione sopra il diagramma. Simultaneamente, una linea tratteggiata facilita l'assegnazione dei rispettivi valori alla curva dei valori misurati.

Facendo clic sul simbolo Sopra all'asse y si apre l'attigua finestra di input per il fissaggio dell'asse. I valori limite qui indicati restano permanentemente memorizzati come impostazioni utente e sono nuovamente a disposizione al successivo avvio di Paraly. Il fissaggio dell'asse viene annullato togliendo il segno di spunta davanti a "Fissare l'asse Y".

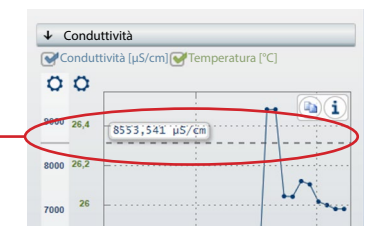

| Impostazione dell'asse Y |         |
|--------------------------|---------|
| Fissare l'asse Y         |         |
| Minimo [µS/cm]           | 1400,0  |
| Massimo [µS/cm]          | 1600,0  |
|                          |         |
| ОК                       | Annulla |
|                          |         |

# Misurazione

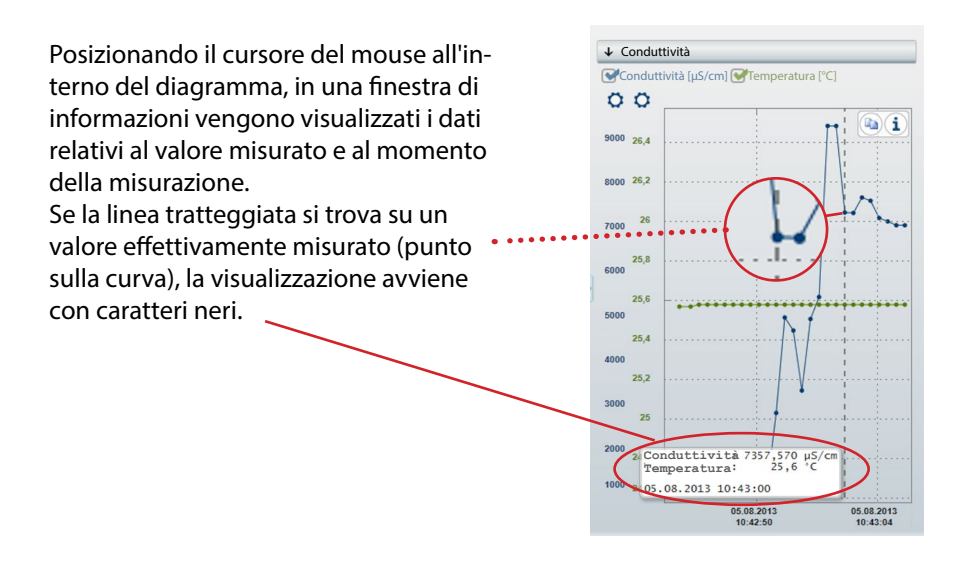

Se la linea tratteggiata si trova fra due punti, vengono calcolati i valori intermedi (interpolazione lineare), visualizzandoli con caratteri grigi.

> Conduttività 8210, Temperatura: 2 05.08.2013 10:42:59 05.08.2013

05.08.2013

### Lettura, visualizzazione ed esportazione dei dati registrati nell'apparecchio.

| Paraly SW 112                              |                       |                        |                         |                                   |                       |                           |                             | ×   |
|--------------------------------------------|-----------------------|------------------------|-------------------------|-----------------------------------|-----------------------|---------------------------|-----------------------------|-----|
| Paraly® sw 112                             |                       |                        |                         |                                   |                       |                           | Knicl                       | < ) |
| Misurazione Logger apparecchio             | Configurazione        | Informaz<br><b>1</b>   | zioni                   | Portavo 907 MULT<br>Nessun messag | TI (12345678)<br>Igio | 1 -                       |                             |     |
|                                            | Cancella              | xcel                   | Stampa                  | )                                 |                       |                           |                             |     |
|                                            | Tempo                 | I<br>Valore pH<br>[pH] | I<br>Tensione p<br>[mV] | I<br>H Temperatura<br>[°C]        | I<br>Sensoface        | I<br>Sensore<br>N. ordine | I<br>Sensore<br>N. di serie |     |
|                                            | 06.01.2021 08:24:04   | 4,489                  | 148,7                   | 25,0                              | ОК                    | SE515/1-MS                | 0180823                     |     |
|                                            | 06.01.2021 08:24:05   | 4,489                  | 148,7                   | 25,0                              | ОК                    | SE515/1-MS                | 0180823                     |     |
|                                            | 06.01.2021 08:24:06   | 4,489                  | 148,7                   | 25,0                              | ОК                    | SE515/1-MS                | 0180823                     |     |
|                                            | 06.01.2021 08:24:07   | 4,489                  | 148,7                   | 25,0                              | OK                    | SE515/1-MS                | 0180823                     |     |
|                                            | 06.01.2021 08:24:08   | 4,489                  | 148,7                   | 25,0                              | OK                    | SE515/1-MS                | 0180823                     |     |
|                                            | 06.01.2021 08:24:09   | 4,489                  | 148,7                   | 25,0                              | OK                    | SE515/1-MS                | 0180823                     |     |
| 25 assegnato, 9975 libero<br>Leggere tutti |                       |                        |                         |                                   | -                     | Numero: 25                | Selezionato: 1              |     |
| Cancellare tutti                           | (I) Valore pH [pH]    | (1) 1                  | ensione pH              | [ <b>mv]</b> (1)                  | Temperatura           | ["C]                      | <b>b</b> i                  |     |
| Cancellare per filtro                      | 6                     | ×                      |                         | •                                 | ~~~~                  | <u></u>                   |                             |     |
|                                            | 5,2<br>4,8 Valore pH: | 4,489 pH               | ·····                   |                                   |                       |                           |                             |     |
|                                            |                       | 00:24:04               | 1                       |                                   |                       |                           |                             |     |

I dati dei valori misurati possono essere salvati come file

(nei formati \*.csv o \*.xls) oppure essere aperti direttamente con Microsoft Excel. Se si salvano i dati dei valori misurati come file CSV, è possibile importarli nuovamente in seguito nel campo di funzione "Misurazione" e visualizzarli come tabella/diagramma.

# Logger apparecchio

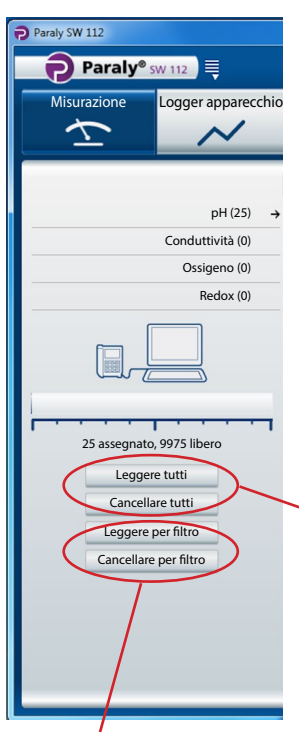

Durante la lettura dei valori misurati Paraly assegna il set di dati delle rispettive grandezze del sensore (qui 25 set di dati pH)

Visualizzazione posizione di memoria complessiva dell'apparecchio di misurazione collegato (solo serie di apparecchi Portavo).

Pulsanti per la lettura dei dati dei valori misurati dall'apparecchio o per cancellarli dall'apparecchio. **Nota:** la funzione di cancellazione qui disponibile si riferisce solo all'apparecchio di misurazione.

La lettura per filtro e la cancellazione per filtro sono disponibili solo negli apparecchi della serie Portavo 907 / 908. Quando viene deciso il filtro si apre la finestra di dialogo dei filtri accanto nella quale poter soddisfare la propria selezione.

| Filtro                                                          | and the second second se |                                       |
|-----------------------------------------------------------------|----------------------------------------------------------------------------------------------------|---------------------------------------|
| Filtro grandezza:                                               |                                                                                                    |                                       |
| <ul> <li>○ Valore di pH</li> <li>○ Tensione Redox/pH</li> </ul> | Conduttività Pressione par<br>Conduttività (comp.) Saturazione<br>Salinità Concentrazio<br>TDS<br>Concentrazione<br>Besistenza conc                                                                                                    | ziale 💿 Temperatura<br>ne di ossigeno |
| Filtro ora:                                                     | O nesistenza spec.                                                                                                    |                                       |
| 🔲 da:                                                           | 🔺 a:                                                                                                    |                                       |
| Staz. misur.                                                    |                                                                                                    |                                       |
| senza staz. mis                                                 |                                                                                                    |                                       |
|                                                                 |                                                                                                    |                                       |
| OK                                                              |                                                                                                    | Annulla                               |

La configurazione consente:

- di configurare comodamente l'apparecchio di misurazione al PC
- di salvare la configurazione dell'apparecchio in un file XML con lo scopo di ripristinare o duplicare su altri apparecchi

I pulsanti sul lato sinistro servono al caricamento o al salvataggio delle configurazioni sull'apparecchio o sul PC e al ripristino delle impostazioni di fabbrica (disponibile solo per la serie di apparecchi Portavo).

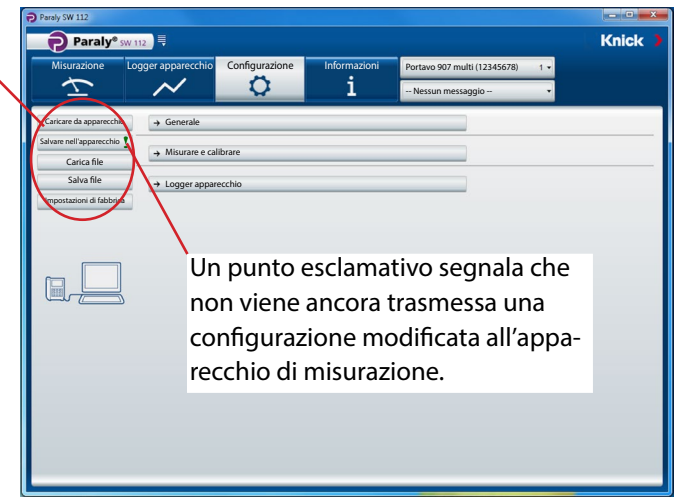

La configurazione è suddivisa nei punti "Generale" (vale per tutti i task di misurazione), "Misurare e calibrare" (suddivisa per task di misurazione) e "logger apparecchio". Un clic sul relativo pulsante apre i campi di ingresso corrispondenti (vedere figure sulle pagine seguenti).

**Nota:** le impostazioni specifiche dalla configurazione dell'apparecchio agiscono anche sulla rappresentazione in Paraly (ad es. la scelta dell'unità temperatura °C oppure °F, la selezione della compensazione Cond e altre).

# Generale

**Nota:** possono essere configurate tutte le grandezze supportate dall'apparecchio selezionato, indipendentemente dal sensore al momento collegato. Le impostazioni possibili sono descritte dettagliatamente nelle rispettive istruzioni per l'uso degli apparecchi di misurazione.

| Paraly SW 112            |                                       |                          |                             |                            | - • • × |
|--------------------------|---------------------------------------|--------------------------|-----------------------------|----------------------------|---------|
| Paraly®                  | 5W 112                                |                          |                             |                            | Knick 🕽 |
| Misurazione              | Logger apparecchio                    | Configurazione           | Informazioni                | Portavo 907 multi (1234567 | 8) 1 -  |
| Ţ                        | $\sim$                                | 0                        | i                           | Nessun messaggio           | •       |
| Caricare da apparecchi   | o ↓ Generale                          |                          |                             |                            |         |
| Salvare nell'apparecchio | 1                                     | Unità di ten             | nperatura °C                | -                          |         |
| Carica file              | Т                                     | emperatura manuale [-40  | 250°C]                      | 25                         |         |
| Salva file               |                                       |                          | Lingua Italiano             | -                          |         |
| Impostazioni di fabbric  | a                                     | Formato display          | data/ora GG.MM.AAAA 👻       | 24 ore 🔹                   |         |
|                          | _                                     | Utilizzare data/ o       | ora del PC 02.10.2012 09.18 | 8.00 Imposta               |         |
|                          |                                       |                          | Data/ora 02                 | .10.2012 09.18             |         |
|                          |                                       | Tempo di disat           | tivazione Spento            | *                          |         |
|                          |                                       | Rappresentazione         | a display Moderno           | -                          |         |
|                          |                                       | Tempo di disattiv. illun | n. display Permanente       | -                          |         |
|                          | · · · · · · · · · · · · · · · · · · · | Luminosi                 | ta display Chiaro           | •                          |         |
|                          | → Misurare e ca                       | librare                  |                             |                            |         |
|                          |                                       |                          |                             |                            |         |
|                          | → Logger appar                        | ecchio                   |                             |                            |         |
|                          |                                       |                          |                             |                            |         |
|                          |                                       |                          |                             |                            |         |
|                          |                                       |                          |                             |                            |         |
|                          |                                       |                          |                             |                            |         |
|                          |                                       |                          |                             |                            |         |
|                          |                                       |                          |                             |                            |         |

La configurazione generale facilita le impostazioni sull'apparecchio di misurazione che sono indipendenti dal rispettivo task di misurazione. Per tutte le configurazioni vale: è possibile creare completamente nuove configurazioni o adattare dati di configurazione già presenti nell'apparecchio di misurazione ("Caricare da apparecchio") o nel PC ("Carica file").

**Nota:** tutte le impostazioni vengono abilitate solo allora nell'apparecchio di misurazione quando sono trasmesse mediante il pulsante "Salvare nell'apparecchio". In alternativa, i dati possono essere salvati sul PC per un successivo utilizzo. In questo caso utilizzare il pulsante "Salva file".

### Controllo del sensore per i sensori Memosens

La funzione "Controllo sensore" consente di assegnare all'apparecchio un determinato sensore Memosens (opzione 001 SOP<sup>1)</sup>). Tutti gli altri sensori vengono quindi respinti e viene generato il messaggio di errore "21" nell'apparecchio.

| Paraly SW 112           |                    |                          |                       |                   |                |              |
|-------------------------|--------------------|--------------------------|-----------------------|-------------------|----------------|--------------|
| Paraly® s               | W 112              |                          |                       |                   |                | Knick 🕽      |
| Misurazione             | Logger apparecchio | Configurazione           | Informazioni          | Portavo 904 X     | pH (1950315) 🔹 |              |
| $\mathbf{T}$            | $\sim$             | <b>Q</b>                 | i                     | Sensore errato    | , <b>,</b>     |              |
| Carica da apparecchio   | Generale           |                          |                       |                   |                |              |
| Salva nell'apparecch    | •                  | Display secondario (D    | Display 2) Spento     |                   | -              |              |
| Carica file             |                    | Unità di tem             | peratura °C           |                   | -              |              |
| Salva file              | Tem                | peratura manuale [-40 .  | 250°C]                |                   | 25             |              |
| Impostazioni di fabbrio | ca                 | Formato display          | data/ora GG.MM.AA     | ▼ 24 ore          | -              |              |
|                         | _                  | Utilizza data/or         | ra del PC 16.         | 11.2020 14:22:38  | Imposta        |              |
|                         |                    | 1                        | Data/ora 16.1         | 1.2020 15:12:44 🛓 | Imposta        |              |
|                         |                    | Tempo di disatt          | ivazione Spento       |                   | -              |              |
|                         | Codice di          | accesso calibrazione (00 | 000=OFF)              |                   | 1100           |              |
|                         | Codice di acc      | esso configurazione (00  | 000=OFF)              |                   | 1200           |              |
|                         |                    | Controllo sensore: Tipo  | o (n. ord.) Rifiuta 👻 | SE555X/1-NMSN     | 4              |              |
|                         |                    | Controllo sensore: Sen   | sore TAG Spento       |                   |                |              |
|                         | C                  | ontrollo sensore: Grupp  | o sensori<br>Rifiuta  |                   |                |              |
|                         | → Misura/calibra   |                          | 1                     |                   |                |              |
|                         |                    |                          |                       |                   |                | <u></u>      |
|                         | → Logger appared   | chio                     |                       |                   |                | $\backslash$ |
|                         |                    |                          |                       |                   |                |              |
|                         |                    | /                        |                       |                   |                |              |
|                         |                    |                          |                       |                   |                |              |
|                         |                    |                          |                       |                   |                | $\backslash$ |
|                         |                    |                          |                       |                   |                |              |
|                         |                    |                          |                       |                   |                |              |

Selezione (Spento = inattivó): **Rifiuta** genera il messaggio di errore "21" sull'apparecchio per tutti gli altri sensori – non viene visualizzato alcun valore misurato. **Info** genera il messaggio di errore "21", ma il valore misurato viene visualizzato.

Un clic del mouse su questo simbolo rileva il codice d'ordine del sensore collegato.

### Misurare e calibrare

Come esempio sono state selezionate le impostazioni di configurazione per la misurazione della conduttività.

**Nota:** a seconda della selezione delle voci nei campi degli elenchi vengono attivati ulteriori diversi campi o si modificano le voci in campi già attivi.

| Paraly SW 112            |                    |                               |                          |                |                 |     | - • ×   |
|--------------------------|--------------------|-------------------------------|--------------------------|----------------|-----------------|-----|---------|
| Paraly® sv               | V 112              |                               |                          |                |                 |     | Knick 🕽 |
| Misurazione              | Logger apparecchio | Configurazione                | Informazioni             | Portavo 907 mi | ulti (12345678) | 1 • |         |
| $\overline{\mathbf{T}}$  | $\sim$             | 0                             | i                        | Nessun mess    | aggio           | 1 - |         |
| Caricare da apparecchio  | ↓ Misurare e ca    | librare                       |                          |                |                 |     |         |
| Salvare nell'apparecchio | 1                  | MemoLog (Men                  | nosens) Acceso           | •              | 1               |     |         |
| Carica file              |                    | Attivazione TAG (Men          | nosens) Spento           | •              |                 |     |         |
| Salva file               | → pH               |                               |                          |                |                 |     |         |
| Impostazioni di fabbrica | ↓ Conduttiv        | ità                           |                          |                |                 |     |         |
|                          | _                  | Unita                         | à di base S/cm           | -              |                 |     |         |
|                          |                    | Selez                         | z. campo Auto            | •              |                 |     |         |
|                          |                    | Comper                        | nsazione Conduttività    | *              |                 |     |         |
| 6-1                      |                    | Compe                         | nsaz. CT                 | *              |                 |     |         |
|                          |                    | CT della soluzione [0         | 20%/K]                   | 1,00           |                 |     |         |
|                          | Tem                | ıp. di rif della soluzione [0 | 100 °C]                  | 25,9           |                 |     |         |
|                          |                    | Si                            | oluzione HCl             | v              |                 |     |         |
|                          |                    | Fattore TDS                   | ; [0 10]                 | 1,00           |                 |     |         |
|                          |                    | Metodi di calil               | brazione Auto            | *              |                 |     |         |
|                          |                    | Selez. soluz. di              | calibraz. NaCl 0,01 mol/ |                |                 |     |         |
|                          | → Ossigeno         |                               | - L                      |                |                 |     |         |
|                          | → Redox            |                               |                          |                |                 |     |         |
|                          |                    |                               |                          |                |                 |     |         |
|                          | → Logger appar     | ecchio                        |                          |                | ]               |     | •       |

### Logger apparecchio

**Nota:** alcuni parametri di configurazione sul campo logger apparecchio dipendono dal sensore collegato (ad es. 1° e 2° valore differenza).

| Paraly SW 112            |                   |                         |              |              |                |                 |     | - • ×   |
|--------------------------|-------------------|-------------------------|--------------|--------------|----------------|-----------------|-----|---------|
| Paraly® sw 1             | 112               |                         |              |              |                |                 |     | Knick 🕽 |
| Misurazione Lo           | ogger apparecchio | Configurazione          | Info         | rmazioni     | Portavo 907 mu | ılti (12345678) | 1 - |         |
| $\overline{\mathbf{T}}$  | $\sim$            | 0                       |              | i            | Nessun mess    | aggio           | •   |         |
| Caricare da apparecchio  | → Generale        |                         |              |              |                | ]               |     |         |
| Salvare nell'apparecchio | → Misurare e cal  | ibrare                  |              |              |                |                 |     |         |
| Salva file               | ↓ Logger appar    | ecchio                  |              |              |                | 1               |     |         |
| Impostazioni di fabbrica | 55 11             | Sta                     | az. misur.   | Mo           | odifica        |                 |     |         |
|                          |                   |                         | Note         | Mo           | odifica        | ]               |     |         |
|                          |                   | Modalità sal            | vataggio n   | on circolare | -              |                 |     |         |
|                          |                   | Grandezz                | a logger C   | onduttività  |                |                 |     |         |
|                          |                   | Tipo                    | di logger li | ntervallo    | -              |                 |     |         |
|                          |                   | Intervallo [1 .         | 3600 s]      | -            | 120            |                 |     |         |
|                          |                   | 1° valore differenza    | ι [μS/cm] 🚽  |              | 1,00           |                 |     |         |
|                          |                   | 2º valore differenza [0 | 99 °C]       | ]            | 1,0            |                 |     |         |
|                          |                   | Intervallo di base [1 . | 3600 s]      |              | 60             |                 |     |         |
|                          |                   | Intervallo evento [1 .  | 3600 s]      |              | 1              |                 |     |         |
|                          |                   | Limite basso            | [µS/cm]      |              | 0,00           |                 |     |         |
|                          |                   | Limite alto             | [µS/cm]      |              | 10,00          |                 |     |         |
|                          |                   |                         |              |              |                |                 |     |         |
|                          |                   |                         |              |              |                |                 |     |         |
|                          |                   |                         |              |              |                |                 |     |         |
|                          | _                 | _                       | _            | _            | _              | _               | _   |         |

# Informazioni

In questo campo di funzione si ricevono informazioni sull'apparecchio collegato e sul sensore ad esso collegato e una lista degli attuali messaggi dell'apparecchio.

| Misurazione Lo                    | gger apparecchio Co                    | nfigurazione | Informazioni                     | Portavo (xxxxxxx   | x) 1 -                 |       |
|-----------------------------------|----------------------------------------|--------------|----------------------------------|--------------------|------------------------|-------|
| $\mathbf{\Sigma}$                 | $\sim$                                 | <b>Q</b>     | i                                | Nessun messag      | ggio 🔹 🔹               |       |
| Sensore I<br>pH (vetro) Memosens® | Sensore II<br>Nessun sensore collegato |              | Apparecchio<br>Portavo 907 Multi |                    |                        |       |
|                                   |                                        |              | Modello                          | Portavo 90x        |                        |       |
| Tipo sensore:                     | pH (vetro) M                           | emosens®     | N. di serie                      | x                  |                        |       |
| N. di serie                       | XXXXXXXXX                              |              | Versione hardware:               | х                  |                        |       |
| Produttore:                       | Knick                                  |              | Versione software:               | x.x.x              | Aggiornare             |       |
| N. ordine:                        | SExxx/x-MS                             |              | MemoLog                          | Visualizzazior     |                        |       |
| Ultima calibrazione:              | 17.09.2020                             | 7:35:00      | Stato della memoria              | logger apparecchio |                        |       |
| Punto zero [pH]:                  | x,xx                                   |              |                                  |                    | <del></del>            |       |
| Pendenza [%]:                     | 57,4 (97,0 %)                          |              |                                  |                    |                        |       |
| Tempo di esercizio [h]:           | 100                                    |              |                                  | U assegnat         | to, TUUUU libero       |       |
| SIP:                              | 0                                      |              | Tipo N. Testo m                  | essaggio           | Informazioni messaggio |       |
| Informazioni                      | Salva                                  | Stampa       |                                  |                    |                        | <br>l |
| Pend                              | enza Punto ze                          | o            |                                  |                    |                        |       |
| Usura                             | Ser                                    | nsocheck     |                                  |                    |                        |       |

**MemoLog:** Facendo clic sul pulsante "Visualizzazione", si apre la finestra "Cronologia di calibrazione MemoLog".

### Cosa sono i MemoLog?

Negli apparecchi Portavo 904, 907 e 908 è possibile registrare lo storico delle calibrazioni Memosens. Paraly può leggere questi dati.

Vedere anche le note alla pagina seguente.

In questa finestra vengono visualizzati i dati sulle calibrazioni dei sensori eseguite (solo Memosens). (Sono possibili fino a 100 calibrazioni). I dati possono essere aperti in Excel oppure salvati come file (\*.csv o \*.xls).

| Cronologia di calibrazione MemoLog |                            | - Manager B            |                         |       |               |                | ×                    |
|------------------------------------|----------------------------|------------------------|-------------------------|-------|---------------|----------------|----------------------|
|                                    | Excel                      | Salva                  |                         |       |               |                |                      |
| pH (1) →                           | Sensore<br>Numero di serie | Momento di salvataggio | Momento di calibrazione | Punto | Pen-<br>denza | Sensore<br>TAG | Sensore<br>N. ordine |
| Conduttività (0)                   | Numero di Sene             |                        |                         | [pH]  | [mV]          |                |                      |
| Ossigeno (0)                       | 0300505                    | 05.08.2013 12:01:03    | 05.08.2013 12:01:00     | 7,085 | 57,8          |                | SE 554X/2-NMSI       |
| Bodoy (0)                          |                            |                        |                         |       |               |                |                      |
|                                    |                            |                        |                         |       |               |                |                      |
|                                    |                            |                        |                         |       |               |                |                      |
| ·····                              |                            |                        |                         |       |               |                |                      |
| 1 assegnato, 99 libero             |                            |                        |                         |       |               |                |                      |
| Cancellare tutti                   |                            |                        |                         |       |               |                |                      |
|                                    | •                          |                        |                         |       |               |                |                      |
| Chiudi                             |                            |                        |                         |       |               |                |                      |

**Nota:** il presupposto fondamentale per richiamare tali dati, è che sotto "Configurazione" la funzione MemoLog sia impostata su "Acceso" e la variazione di configurazione sia stata trasmessa all'apparecchio. Vedi pagina 19.

Se non è disponibile alcun dato MemoLog, viene visualizzata la seguente informazione:

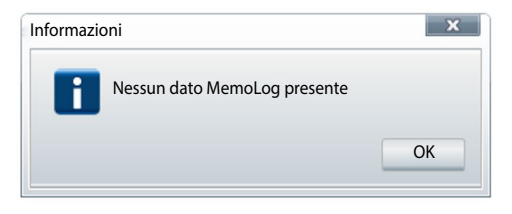

### Aggiornamento del software dell'apparecchio

Nota: È possibile anche un downgrade del software dell'apparecchio.

Eseguite i seguenti backup prima di eseguire l'upgrade/downgrade:

- Leggere il logger di dati Portavo.
- Salvare la configurazione dell'apparecchio Portavo tramite Paraly.

Se è stato fornito da Knick un file per l'aggiornamento del software dell'apparecchio, è possibile trasmetterlo all'apparecchio mediante il pulsante "Aggiornare".

| Informazioni       | Portavo (xxxxxxxx) | - 1 -      |
|--------------------|--------------------|------------|
| i                  | Nessun messaggio   | • •        |
|                    |                    |            |
| Apparecchio        | di misurazione     |            |
| Modello:           | Portavo 90x        |            |
| N. di serie        |                    |            |
| Versione hardware: | x                  |            |
| Versione software: | x.x.x              | Aggiornare |

La validità di questo file per l'apparecchio attivato viene automaticamente controllata. Dopo aver premuto "Avviare" il file viene trasmesso all'apparecchio e visualizzato nello stato di avanzamento.

**Nota:** in Portavo 904, durante la trasmissione, il display si spegne. Portavo 907 e 908 indicano sul display il messaggio **Run Update**.

Dopo un corretto aggiornamento del software dell'apparecchio il collegamento all'apparecchio viene automaticamente ripristinato.

## Diagrammi di rete sensore (solo per sensori pH e Oxy)

I diagrammi di rete sensore rappresentano graficamente lo stato del sensore collegato:

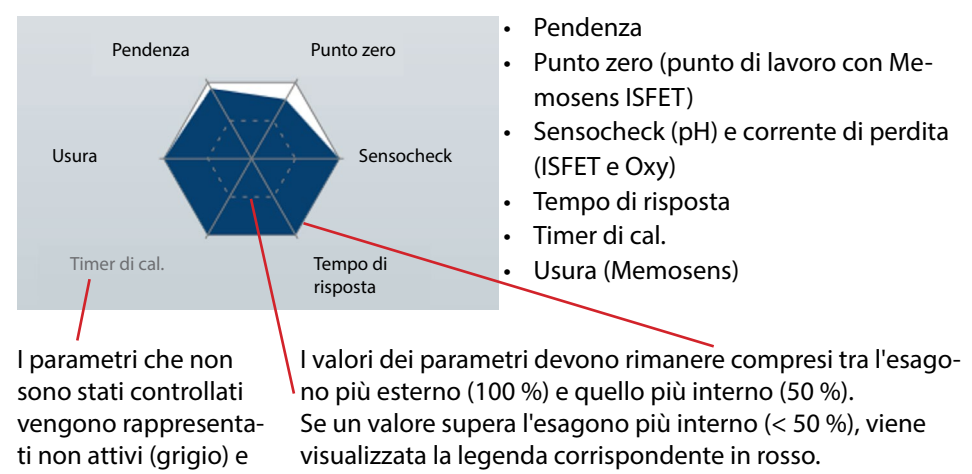

24

impostati al 100 %.

# Indice

### A

Aggiornare software dell'apparecchio 23 Apparecchio, collegamento 6 Apparecchio, selezione 6 Avvio del programma 5

### С

Calibrare, configurazione 19 Cancellazione dei dati dei valori misurati 15 Collegare l'apparecchio di misurazione 6 Collegare Portavo 6 Configurare logger 20 Configurazione 16 Configurazione, controllo del sensore 18 Configurazione, logger apparecchio 20 Configurazione, misurare e calibrare 19 Controllo del sensore (Memosens) 18

### D

Dati dei valori misurati, cancellare 15 Dati dei valori misurati, lettura 15 Diagrammi di rete sensore 24

### Е

Esportare i dati dei valori misurati 14 Esportazione dei dati dei valori misurati 14

### F

Filtro, finestra di dialogo 15 Finestra di dialogo dei filtri 15 Finestra informativa 12 Frmware, aggiornare 23

### G

Gestione degli accessi 7 Gestione utenti 7 Grandezze 17

### I

Impostazioni stampante 11 Informazioni, aggiornare software 23 Informazioni, diagrammi di rete sensore 24 Informazioni, finestra informativa 12 Informazioni, menu 21 Installazione 4

### L

Lettura/ cancellazione per filtro 15 Lettura dei dati dei valori misurati 15 Logger 14 Logger apparecchio 14 Logger apparecchio, configurazione 20 Logger PC 9 Login 7

### М

Menu informazioni 21 Misurare e calibrare, configurazione 19 Misurazione 8

### Ρ

Portavo, collegamento 6 Prime fasi 5

### R

Rappresentazione ingrandita 8 Registrare valore attuale 9 Registrare valori misurati 9 Registrazione con logger PC 9 Registrazione del valore 9 Requisiti del sistema 4 Rielaborare i valori misurati del logger apparecchio 14 Rielaborazione dei valori misurati del logger PC 11

### S

Salvare configurazione dell'apparecchio 17 Selezione apparecchio 6 Selezione stampante 5 Software, aggiornare 23 Stampa in una riga 11 Stampante, impostazioni 11 Stampante, selezione 5

### V

Visualizzazione dei dati dei valori misurati 14 Visualizzazione e rielaborazione dei dati 14 Visualizzazioni dei valori misurati 8

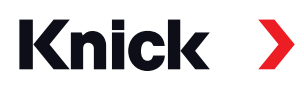

### Knick **Elektronische Messgeräte** GmbH & Co. KG

### Centrale

Beuckestraße 22 • 14163 Berlino Germania Tel.: +49 30 80191-0 Fax: +49 30 80191-200 info@knick.de www.knick.de

### Rappresentanti locali

www.knick-international.com

Copyright 2021 • Con riserva di modifiche Versione: 5 Questo documento è stato pubblicato il 29.03.2021 I documenti attuali possono essere scaricati dal nostro sito web sotto il prodotto corrispondente.

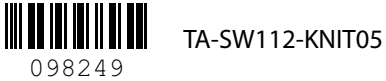